## Sådan kopierer du et kursusrum fra et semester til et andet

NB! Dette bør kun gøres af den kursusansvarlige, eller efter aftale med den kursusansvarlige, forud for hvert semester.

Find den kursusansvarlige på kurser.ku.dk.

Kontakt Centre for Online and Blended Learning, hvis du har brug for hjælp: absalon@sund.ku.dk / tlf. 35 33 10 00

1. **Gå til det nye kursusrum** – det kursusrum, som du ønsker at kopiere materiale til. Klik på "*Settings*" nederst i menuen til venstre.

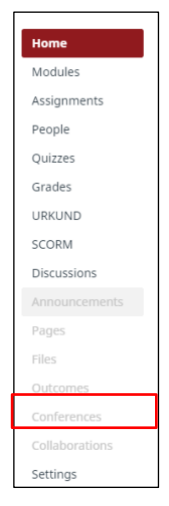

2. Vælg "Import content into this course"

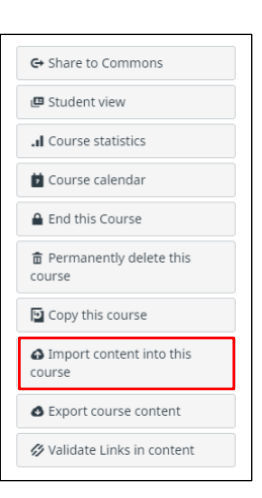

3. Fra rullemenuen, Content type vælger du "Copy a Canvas course".

| Import content |                                      |
|----------------|--------------------------------------|
| Content type   | Select one 🔹                         |
|                | Select one                           |
|                | Copy a Canvas course                 |
|                | Canvas course export package         |
|                | Unzip .zip file into folder          |
|                | Angel export .zip format             |
|                | Blackboard 6/7/8/9 export .zip file  |
|                | Blackboard Vista/CE, WebCT 6+ course |
| Currentiehe    | Common Cartridge 1.x Package         |
| Current Jobs   | D2L export .zip format               |
|                | Moodle 1.9/2.x                       |
|                | QTI .zip file                        |
| Course copy    | 3907-F17;Klinisk                     |

## Sådan kopierer du et kursusrum fra et semester til et andet

4. Under "Search for a course" finder du det "gamle" kursusrum, det du ønsker at kopiere materiale fra. Når du skal kopiere et kursus eller materiale fra et kursus skal du vælge "Select specific content". Klik herefter på "Import".

Current jobs

ourse copy anvas Common Cartridge anvas Common Cartridge

5. I listen for neden finder du det ønskede kursus og klikker på "*Select content*".

|                           | Import conten           | t                                 |  |
|---------------------------|-------------------------|-----------------------------------|--|
| n dat                     | Content type            | Copy a Canvas course 🔹            |  |
| n, det<br>rsus<br>ntent". | Search for a course     | Course name                       |  |
|                           | Content                 | All content                       |  |
|                           |                         | Select specific content           |  |
|                           | Options                 | Adjust events and due dates       |  |
|                           |                         | Court Court                       |  |
|                           |                         |                                   |  |
| MortenHoldtÅbenTe         | stMiljø 28 Mar at 12:41 | Waiting for select Select content |  |
| cons-2017-export.ir       | nscc 16 Mar at 15:17    | Completed 1 issues                |  |
| rtenholdt-export.in       | 16 Mar at 11:55         | Completed                         |  |
| 2020 EtZictudioonho       | U 0 Max at 14/40        |                                   |  |

 Vælg det materiale du ønsker at importere. Hvis du skal kopiere et helt kursusrum vil du typisk vælge at kopiere alt undtagen "Announcements".

Når du vælger at importere "Course settings", får du alle de ændringer med, som du har lavet under "settings" i det "gamle" kursusrum, herunder at skjule menupunkter i venstremenuen (f.eks. Files). Hvis du ikke importerer "Course settings", så vær opmærksom på at **nye kursusrum kommer pr. default i Absalon med menupunktet files/filer synligt for de studerende.** 

| • K @ | Syllabus body<br>Modules (6)<br>Assignments (4)<br>Quizzes (5) |  |
|-------|----------------------------------------------------------------|--|
|       | Modules (6)<br>Assignments (4)<br>Quizzes (5)                  |  |
| × 0   | Assignments (4)<br>Quizzes (5)                                 |  |
|       | Quizzes (5)                                                    |  |
|       |                                                                |  |
|       | Question banks (1)                                             |  |
|       | Discussion topics (1)                                          |  |
|       | ] Wiki pages (8)                                               |  |
|       | Announcements (1)                                              |  |
|       | Files (791)                                                    |  |